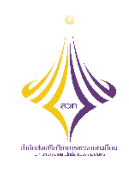

## บันทึกการเล่าเรื่อง

กิจกรรมถ่ายทอดแลกเปลี่ยนเรียนรู้ ครั้งที่ ๑/๒๕๖๔ เรื่อง การจองรถราชการออนไลน์ และการจองห้องประชุมออนไลน์ วันศุกร์ที่ ๑๖ ตุลาคม ๒๕๖๓ เวลา ๑๕.๐๐ น. ณ ห้องประชุม ชั้น ๕ สำนักส่งเสริมวิชาการและงานทะเบียน

| ผู้ถ่ายทอดความรู้          | รายละเอียดของเรื่อง                   | สรุปความรู้ที่ได้                     |
|----------------------------|---------------------------------------|---------------------------------------|
| นายคุมพล เอี่ยมในวงษ์      | ผู้ถ่ายทอดได้เข้าร่วมอบรมการจองรถ     | สร้างความรู้ความเข้าใจถึงขั้นตอน      |
| นักวิชาการศึกษาปฏิบัติการ  | ราชการ และการจองห้องประชุมออนไลน์     | การจองห้องประชุมออนไลน์ที่อยู่ใน      |
| และ                        | ในวันที่ ๒๙ กันยายน ๒๕๖๓ ณ ห้องประชุม | ความรับผิดชอบของกองกลาง               |
| นางสาวพัชรียา แสนทวีสุข    | (Computer Network Advanced) ขั้น ๔    | เพื่อใช้ปฏิบัติงาน ตั้งแต่เดือนตุลาคม |
| เจ้าหน้าที่บริหารงานทั่วไป | อาคารอเนกประสงค์ จัดโดยกองกลาง        | ๒๕๖๓ เป็นต้นไป และเพื่อให้การ         |
| สำนักส่งเสริมวิชาการและ    | มหาวิทยาลัยเทคโนโลยี ราชมงคล          | ดำเนินการเป็นไปอย่างถูกต้องและมี      |
| งานทะเบียน                 | พระนคร โดยได้นำเสนอถึงขั้นตอนการจอง   | ประสิทธิภาพ เกิดประโยชน์ต่อ           |
| มหาวิทยาลัยเทคโนโลยี       | ห้องประชุมออนไลน์ โดยมีขั้นตอน ดังนี้ | หน่วยงานเป็นอย่างมาก และเป็น          |
| ราชมงคลพระนคร              | <u>การจองห้องประชุมออนไลน์</u>        | การส่งเสริมการบริหารองค์กรสู่ยุค      |
|                            | ๑. เข้าระบบสารสนเทศ URL:              | ดิจิทัลอย่างเป็นรูปธรรม               |
|                            | https://www.rmutp.ac.th/e-            |                                       |
|                            | services/                             |                                       |
|                            | ๒. พิมพ์ "ระบบจองห้องประชุม" ใน       |                                       |
|                            | ช่องค้นหา                             |                                       |
|                            | m. Log in เพื่อทำการจองรถ ด้วย        |                                       |
|                            | RMUTP Passport                        |                                       |
|                            | ๔. กดปุ่ม "จองห้องประชุม" เพื่อ       |                                       |
|                            | จองห้องประชุมที่ต้องการทำ             |                                       |
|                            | รายการจอง                             |                                       |

| ผู้ถ่ายทอดความรู้ | รายละเอียดของเรื่อง                              | สรุปความรู้ที่ได้ |
|-------------------|--------------------------------------------------|-------------------|
|                   | ๕. กรอกแบบฟอร์ม เพื่อทำการจอง                    |                   |
|                   | ห้องประชุม                                       |                   |
|                   | ๖. หากวันที่ทำการจองมีการยื่นขอ                  |                   |
|                   | อนุมัติแล้ว จะไม่สามารถทำการยื่น                 |                   |
|                   | ขออนุมัติได้                                     |                   |
|                   | ๗. หากไม่พบปัญหาการขออนุมัติทับ                  |                   |
|                   | ซ้อน จะขึ้นข้อความ "บันทึกข้อมูล                 |                   |
|                   | สำเร็จ"                                          |                   |
|                   | <ol> <li>สามารถดูสถานะการจองได้โดยการ</li> </ol> |                   |
|                   | เลือก "รายการจอง"                                |                   |
|                   | ๙. หากต้องการยกเลิกการจองห้อง                    |                   |
|                   | ประชุม ให้เลือก "รายการจอง"                      |                   |
|                   | และกดปุ่มลบการจองรูป ถังขยะ                      |                   |
|                   | ๑๐.สถานการณ์จองจะขึ้นเป็นสีดังนี้                |                   |
|                   | - สีเทา = รออนุมัติ                              |                   |
|                   | - สีแดง = ไม่อนุมัติ                             |                   |
|                   | - สีเขียว = อนุมัติ                              |                   |
|                   | ๑๑.ผอ. หน่วยงาน คือ ผอ.หน่วยงาน                  |                   |
|                   | ของผู้ที่กดจองห้องประชุม                         |                   |
|                   | ๑๒.ผู้อนุมัติที่อยู่หลังสุดคือผู้ที่มีอำนาจ      |                   |
|                   | เด็ดขาดเด็ดขาดในการอนุมัติ                       |                   |
|                   | ๑๓. เมื่อผู้อนุมัติที่อยู่หลังสุดอนุมัติจะ       |                   |
|                   | ถือได้ว่ารายการจองนั้นได้รับการ                  |                   |
|                   | อนุมัติ จะบันทึกลงปฏิทินการจอง                   |                   |